## Certificate of Admission Application Manual Via mySNU portal Student Service

## Menu Location (mySNU portal) Student

## Student Service>Int'l Exchange Visa/Immigration>Certificate of Admission

# 1. Applying(first-time)

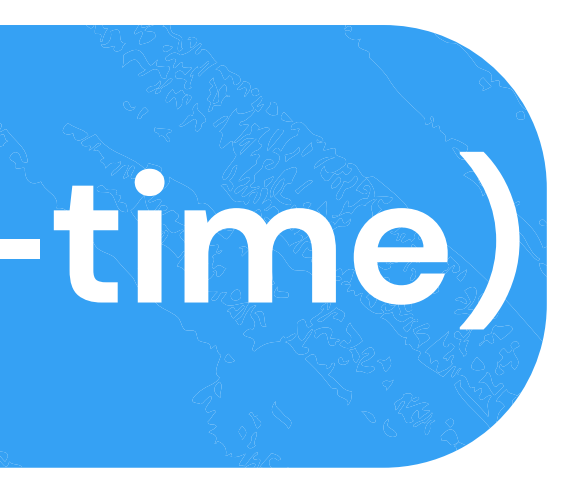

#### 신청내역

| 신청내용                                                                                                    | 신청일자 | 처리일자       | 재신청 가능 일자 | 진행상태 |
|----------------------------------------------------------------------------------------------------|------|------------|-----------|------|
|                                                                                                    |      |            |           |      |
|                                                                                                    |      |            |           |      |
|                                                                                                    |      |            |           |      |
|                                                                                                    |      |            |           |      |
|                                                                                                    | Data | not found. |           |      |
|                                                                                                    |      |            |           |      |
|                                                                                                    |      |            |           |      |
|                                                                                                    |      |            |           |      |
|                                                                                                    |      |            |           |      |
|                                                                                                    |      |            |           |      |
| [건수:0건]조희되었습니다.                                                                                                    |      |            |           |      |
| - 표준입학적가서는 신청 순사에 따라 처리되며, 스캔 파일이 업로드 빙니다.<br>- 개강일 이전까지 본 표준입학적가서로 유학비자를 신청적여야 합니다.<br>- 제당 서류는 말금 후 조개월 유효합니다.<br>- 서류 발금 후 즉시 유학비자를 신청적여 주시기 바랍니다.<br>- 표준입학적가서 수령 후 사용하지 않을 경우 반드시 국제험력본부로 동보적여 주시기 바랍니다.<br>※ 신청 후 처리완료까지 업무 기준일 약 2주 정도 소요됩니다. |      |            |           |      |
| 쿴 서류딸급 매상딸 및 빠른처리 요중에 대한 문의는 답변이 어려운 집 방에부탁드입니다.                                                                                                    |      |            |           |      |

#### 신청가능목록

| 신청구분      | 기칸 |
|-----------|----|
| 표준입학허기서신청 |    |

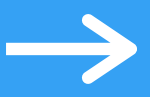

## 1 Click List of Applicable Types-신청(Apply) to start your application.

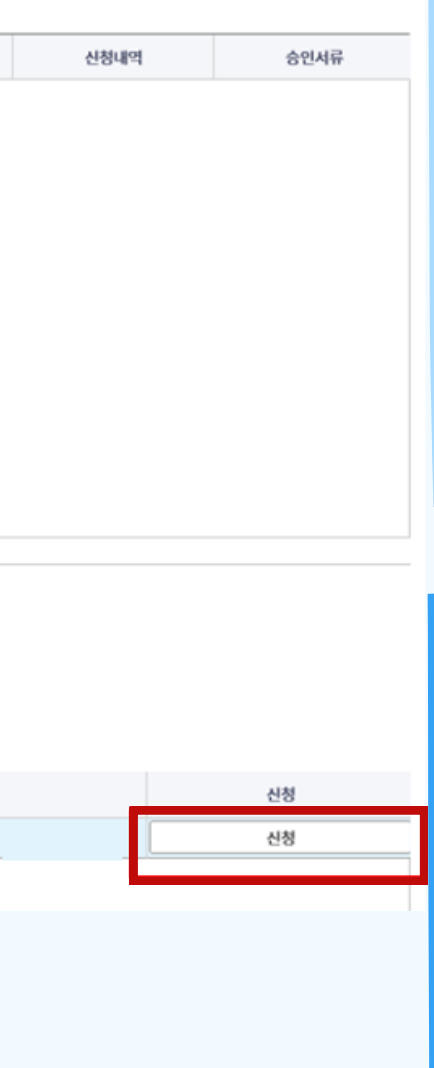

개인정보 수집·이용·제공 동의

1

#### 서울대학교가 취급하는 모든 개인정보는 「개인정보 보호법」 등 관련 법령에 근거하거나 정보주체의 동의에 의하여 수집.보유.처리되고 있습니다.

| 개인정보 수집 및 이용목적   | 유학비자 신청을 위한 표준입학허가서 및 서울대학교 사업자등                                                                                                  |
|------------------|----------------------------------------------------------------------------------------------------|
| 수집 이용하려는 개인정보 항목 | 학번, 성명, 영문성명, 생년월일, 국적, 성별, 이메일, 입학일자, 입학과정, 단과대학명<br>인등록번호, 여권정보(영문성명, 여권번호 등), 기타 이메일, 한국어 구사능력, 장학<br>망, 잔고증명, 가족관계증명서, 최종학위증명 |
| 개인정보 이용 및 보유기간   | 준영구                                                                                                    |
| 제 3자에의 제공        | 법무부 출입국사무소                                                                                                    |

※ 학생은 개인정보 제공 및 활용에 거부할 권리가 있습니다. 다만, 위 제공사항은 표준입학허가서 및 서울대 사업자등록증 발급에 반드시 필요한 사항으로, 거부하실 경우 서류발급이 불가함을 알려드립니다 ※ 개인정보 관련 추가 문의가 있는 경우, 국제협력본부 해당 담당자에게 연락하여 주시기 바랍니다.

위 내용을 숙지하였으며 개인정보 이용에 동의하지 않습니다. 🛛 위 내용을 숙지하였으

| ×                                         |  |
|-------------------------------------------|--|
|                                           |  |
| 등록증 발급                                    |  |
| 명, 학과명, 최종출신학교, 외국<br>1생여부, 국내 휴대폰, 해외 연락 |  |
|                                           |  |
|                                           |  |
| 다.                                        |  |
| 케이저브 이용에 도이하니다.                           |  |
| 에 개인정도 이용에 중취합니다.                         |  |
|                                           |  |
|                                           |  |
|                                           |  |
|                                           |  |

② Check the content of 개인정보 수집·이용·제공 동의 (Consent to the Collection and Use of Personal Information) and click **1 understand the above and** agree to use of personal information.'

#### Please fill out this area

| 외국연 등록연호        |          | 공학생이부*     | ®Y ON |
|-----------------|----------|------------|-------|
| 여권상 영문성명*       |          | ন্তবন্দ্রগ |       |
| 여권번호*           |          | नेथं कंगल  |       |
| 20mm 化本         |          | 배의 연락방     |       |
| 한국어 구사능력*       | /গরুহন্ত | 학생구분*      | 49    |
| 도백평수            |          | 도리운권       | સબ    |
| 개입구선*           | ধিন 🗸    | 도비사험였자     |       |
| 반여사유            |          |            |       |
| * 월수업적 경역(2)나라. |          |            |       |

구비서류

| 변호 | 상대 | 증명치종류           | 72 | 제양명 | 87   |
|----|----|-----------------|----|-----|------|
| 1  |    | 여권 계안정보면 사본(걸리) |    |     | 정부파인 |
| 2  |    | સ્ટકેંસન        |    |     | 청부파연 |
| 3  |    | 가족간계중영시         |    |     | 청부파영 |
| 4  |    | 최중학위증영시         |    |     | 정부파언 |
| 5  |    | 광 <b>박</b> 종영시  |    |     | 8부파언 |
| 6  |    | 외국엔등북중 사본(걸려)   |    |     | 8부파일 |

(1998년)111111107년) 19년 제출시작권, 전작, 전작, 전부, 영상으로 스탠릭에 접로를 할 것 개설제속 역년, 역권, 영웅성원, 사용명하(2022-12245, 국어국운권, HONG GELDONG, 이관사선) 전고중명시는 선명함 가운 30일 야사 발견된 520,000 이상의 본번 또는 부모님 관고중명이야지 함

3 Referring to the Note below, enter 'Scholarship', 'Passport English Name', 'Passport No.', 'Korean Ability', 'Student Status', and 'Department Classification'.

< 여판화면 💾 영시지장 | 신형 신왕취소 개신!

※ Enter 'Foreign Registration No.', 'Domestic Cell Phone', 'Email Address', 'Overseas Contacts' if you have the respective information.

💥 If you chose Y at 'Scholarship', enter 'Scholarship Info'.

\* If you chose 'Proficient' from 'Korean Ability', enter 'Topik Score', 'Topik Level', and 'Topik Test Date'.

#### 하에서에서 > 대표교류 > 유하면 비자/제류 > 포즈인하세가서 사태 Are to error - or to erroring allo state bare

1

| 외국연 등록번호  |              | 공학생이다. | OY ON |
|-----------|--------------|--------|-------|
| 여권상 영문성명• |              | 광석내의   |       |
| 여관면요*     |              | 구내 휴대폰 |       |
| 추가 이메일    |              | 배의 언제방 |       |
| 한국에 구사능력• | স্কুহন্ত্র 🗸 | 학생구분*  | 선택    |
| 토백광수      |              | 토쯱등급   | 선택    |
| 개월구분*     | રાય 🗸        | 도팩사혐의자 |       |
| 반에사음      |              |        |       |

#### · 월수업적 중국업니다. 보려서 영문성명은 음의 사랑 () 왕 2여입니다

#### 구비서류

| 변호      | 84 중영석종류        | 78 | 제양명          | 성부   |  |  |  |  |  |  |
|---------|-----------------|----|--------------|------|--|--|--|--|--|--|
| 1       | 이전 계연장보면 사본(같이) |    |              | 8부패언 |  |  |  |  |  |  |
| 2       | 원고중영시           |    | I Click here | 청쑤제연 |  |  |  |  |  |  |
| 3       | 가족견제중영시         |    |              | 정부파일 |  |  |  |  |  |  |
| 4       | 치중박위증영시         |    |              | 정부채업 |  |  |  |  |  |  |
| 5       | 광 <b>박</b> 중행시  |    |              | 정부채업 |  |  |  |  |  |  |
| 6       | 외국연등록증 사본(길러)   |    |              |      |  |  |  |  |  |  |
| 1294-62 | ALCHIER DOMAKI. |    |              |      |  |  |  |  |  |  |

LCYRCURATED VFL 이 양은 전용사태를 서석하지, 접러, PDF 양식으로 스렌테에 법도를 할 것 아버질해야 하면, 제시, 영양 전쟁, 사용명형 2022 12055, 국어국운권, HONG GL DONG, 여관시산) 문건공영사업, 음식사용 OB 2010년 14 원님은 20,000 이상의 완전 또는 부모님 전고등영어에서 B 전공영비양성사업, 음식사용 OB 2010년 14 전공영비양성사업, 음식사용 OB 2010년 14

④ Select the source of your finance by clicking the respective type at Required Document(s)-Financial Proof Document-**Type**.

(5) After clicking on Attach-Attached File for each item, press the 🔍 파일철부 button in the subsequent pop-up window to attach each document according to the type of certificate.

< 이관회면 변 입시지값 | 신청 산원하소 재산원

#### Financial Proof Document

one's own balance My parents' balance KGPS scholarship students Other scholarship students

If you chose "One's own balance" or "My parents' balance", submit your bank statement.

If you chose "KGSP scholarship students" or "Other scholarship students", submit your scholarship certificate.(scholarship amount and period must be identifiable)

#### 학생시에스 > 대외교립 > 유학생 비자/제로 > 표준입학세가서 신청 23/41/02/48/02/2023/01/30 - 2023/05/31

| 외국연 등록면호  |              | 공석용이수. | ®Y ON |
|-----------|--------------|--------|-------|
| 여준상 영문성명• |              | 공석내의   |       |
| 여권번호*     |              | 구내 휴대폰 |       |
| 추가 아메일    |              | 배의 언제방 |       |
| 한국어 구사능력• | স্কুহন্ত্র v | 학생구분*  | સવ    |
| 토백평수      |              | 토쯱등금   | સવ    |
| 개열구분*     | રાળ *        | 도팩시험원자 |       |
| 반려사음      |              |        |       |

' 혐수업에 영역입니다. 계관성 영문성명은 음의사장 ① 광고여입니다.

#### 구비서류

| 변호     | 상태                    | 중영세종류               | 78 | <b>N98</b> | 8부   |
|--------|-----------------------|---------------------|----|------------|------|
| 1      | og                    | 전 계연평보면 사본(걸리)      |    |            | 청부찌안 |
| 2      | 봔                     | 고중명시                |    |            | 친구치안 |
| 3      | ሳ                     | 족관계중영서              |    |            | 정부채임 |
| 4      | 5                     | <u>ଟେ</u> କ୍ଲାଟିଖିୟ |    |            | 정부채언 |
| 5      | 8                     | <b>4</b> 884        |    |            | 정부채언 |
| 6      | 25                    | 국연등육증 사본(길러)        |    |            | 정부씨와 |
| 100.00 | and the second second |                     |    |            |      |

[064년/48/826/44] 이 위문 특용사람( AM445, 전자, 단자, 단가 영식으로 스캔에서 업도트 할 것 ( 과동쪽에 파면, 국권, 영남편, 사람이야 2022 123%, 국어구분권, HONG GE, DONG, 여권사법) 또 건강행사는 영남의 가동 30명 여년 사업된 530,000 여성의 분인 또는 부모님 친구경행이야 용 전국위험행사는 유대사항 이 문과에랍니다. 지능적위험행사는 유대사항 이 문과에랍니다.

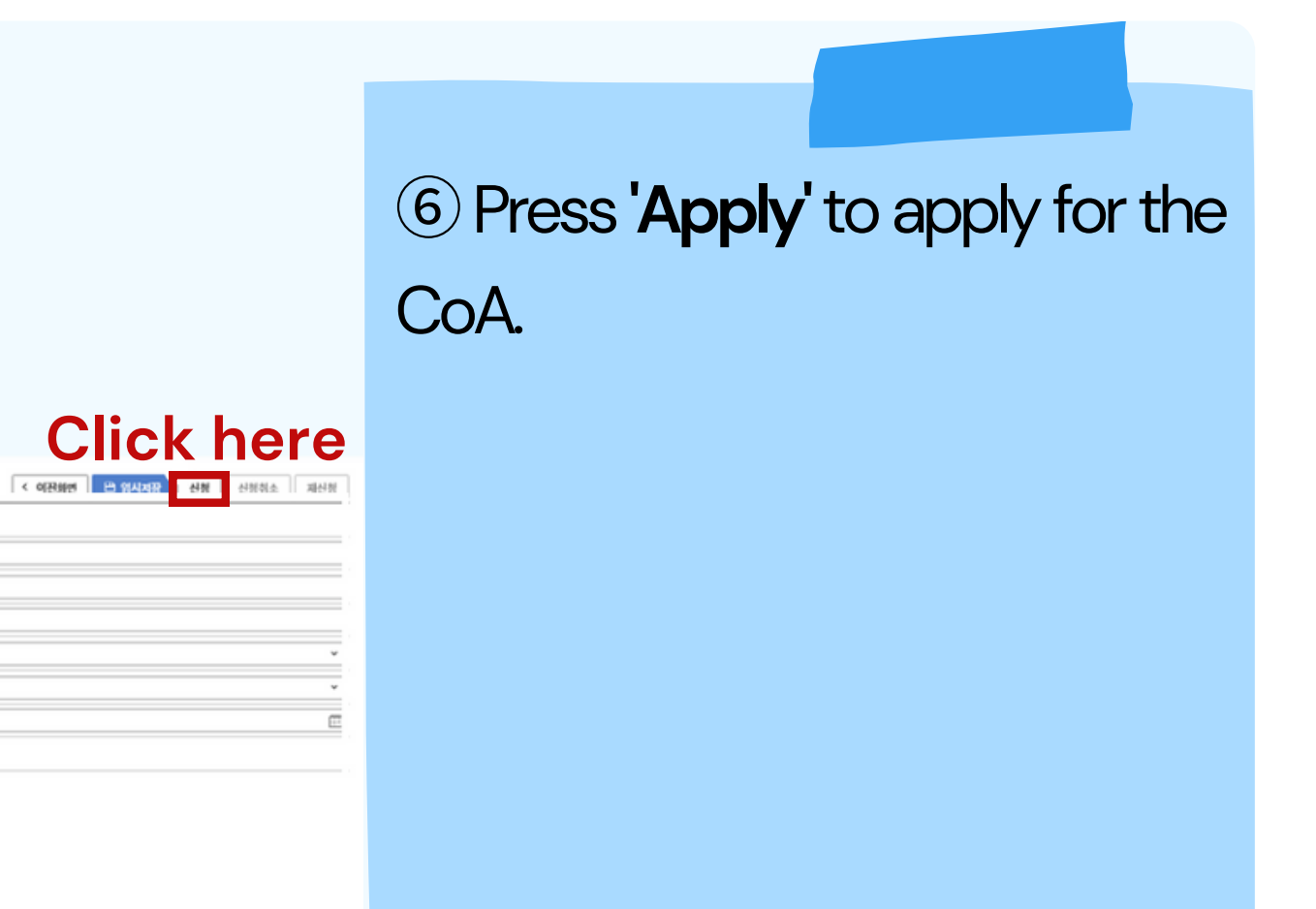

 $\rightarrow$ 

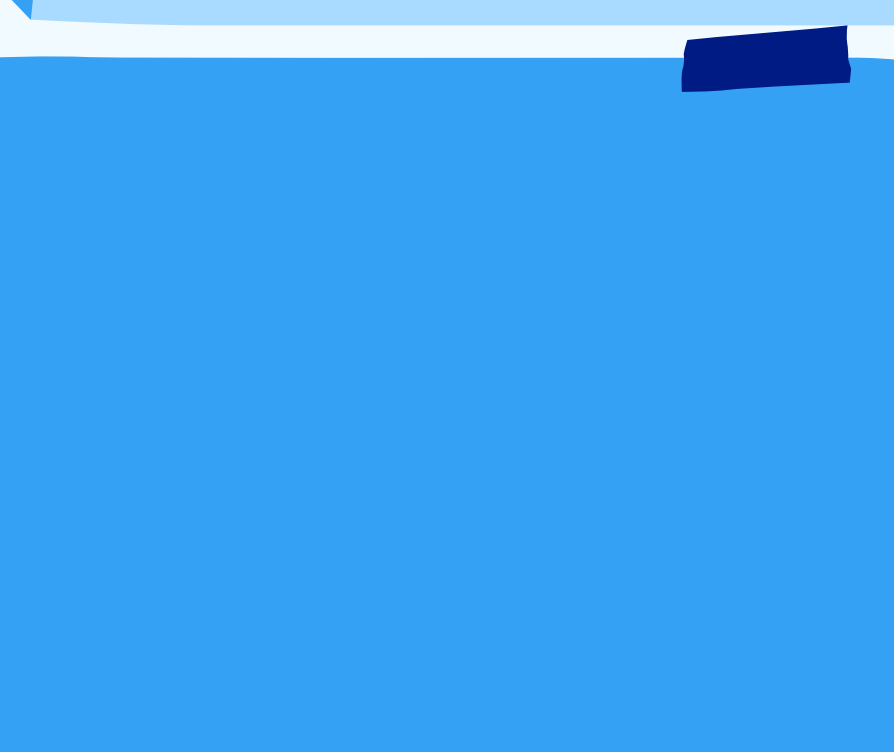

## 2. Checking your **CoA Status**

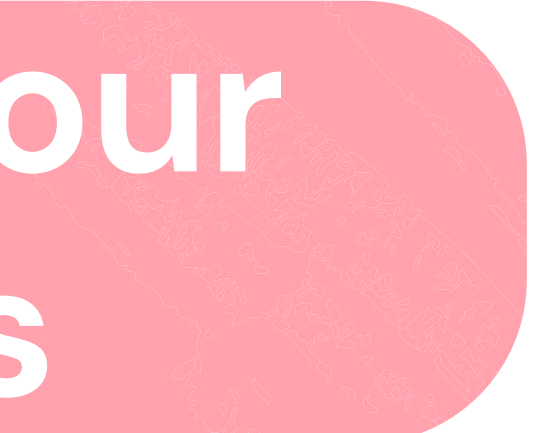

#### **Checking your CoA Status** 2

| ୍ତ mysnu ଏଛ                                                                                                    | 대학교 포털                        |                              |                                     |                   |                 |                         | Academic/F   | Research Affairs Webmail  | eTL Information Plaza | SNU Support 3   | 포털 바로가기      | L      |
|----------------------------------------------------------------------------------------------------|-------------------------------|------------------------------|-------------------------------------|-------------------|-----------------|-------------------------|--------------|---------------------------|-----------------------|-----------------|--------------|--------|
| 서울대학교 학사정보<br>Information Systems                                                                                                    | <mark>さ시스템</mark><br>s of SNU | My Info Tuition C            | lass/Grade Scholarship              | Campus Life       | Int'l Exchange  | Student Residence Halls | Liberaledu   |                           |                       |                 | KOREAN       | Site M |
| -                                                                                                    |                               | Student Service > Int'l Excl | hange > Visa/Immigration > Certific | cate of Admission |                 |                         |              |                           |                       |                 |              |        |
|                                                                                                    |                               | Certificate                  | of Admission                        |                   |                 |                         |              |                           |                       |                 |              |        |
|                                                                                                    |                               | My Info                      |                                     |                   |                 |                         |              |                           |                       |                 |              |        |
| Search Menu                                                                                                    | Q                             | Student No.                  | 2                                   |                   | Name            | -                       |              | English Name              | -                     |                 |              |        |
| My Info                                                                                                    | >                             | Date of Birth                |                                     |                   | Nationality     | y                       |              | Gender                    |                       |                 |              |        |
| Tuition                                                                                                    | >                             | Email Address                |                                     |                   | Date of Enrolln | ment                    |              | Program                   |                       |                 |              |        |
| Class/Grade                                                                                                    | >                             | College/School               |                                     |                   | Departmen       | nt                      |              | the Affiliated<br>College |                       |                 |              |        |
| Scholarship                                                                                                    | >                             | Application Re               | ecords                              |                   |                 |                         |              |                           |                       |                 |              |        |
| Campus Life                                                                                                    | >                             |                              | Application Det                     | tails             |                 | Application Date        | Process Date | Due Date of apply again   | n Status              | Application Rec | oApproval de | ocum   |
| Int'l Exchange                                                                                                    | > [                           |                              | Application for Standard Ac         | dmission Permit   |                 | 2                       |              |                           | Received              | View Detail     | Downlo       | ad     |
| Visa/Immigration                                                                                                    | _                             |                              |                                     |                   |                 |                         |              |                           |                       |                 |              |        |
| Certificate of Admiss                                                                                                    | ion                           |                              |                                     |                   |                 |                         |              |                           |                       |                 |              |        |
| Student Residence H                                                                                                    | ialls >                       |                              |                                     |                   |                 |                         |              |                           |                       |                 |              |        |
| Liberaledu                                                                                                    | >                             | [컨수:1컨]조회되었습니다               | ł.                                  |                   |                 |                         |              |                           |                       |                 |              |        |
| Image: State of Admission is processed according to the order of application, and the scan file is uploaded.         - The Certificate of Admission is processed according to the order of application, and the scan file is uploaded.         - You must apply for a study abroad visa with this Certificate of Admission before the opening day of the class.         - The document is valid for 3 months after issuing the document.         - Please apply for a study abroad visa immediately after issuing the document.         - If you do not use it after receiving the Certificate of Admission, please notify the International Cooperation Headquarters.         ※ It takes about two weeks from the application to the completion of the processing.         ※ Please understand that it is difficult to answer questions about the expected date of document issuance and the request for quick processing. |                               |                              |                                     |                   |                 |                         |              |                           |                       |                 |              |        |
|                                                                                                    |                               | List of Applica              | ble Types                           |                   |                 |                         |              |                           |                       |                 |              |        |
|                                                                                                    |                               |                              |                                     | Application Type  |                 |                         |              | Term                      |                       |                 | Apply        |        |

Check the status of your completed CoA application at Application Records-Status.

**※ Received** = The faculty member in charge has confirmed the submissionof documents and is currently reviewing them.

X Denied = The faculty member rejected your application because the documents you submitted were insufficient. Document revision and resubmission is required.

**\* Approved** = Your documents were sufficient and your CoA is ready. Please download your CoA and the SNU Business **Registration Certificate.** 

## **3. Resubmitting Your Denied CoA Application**

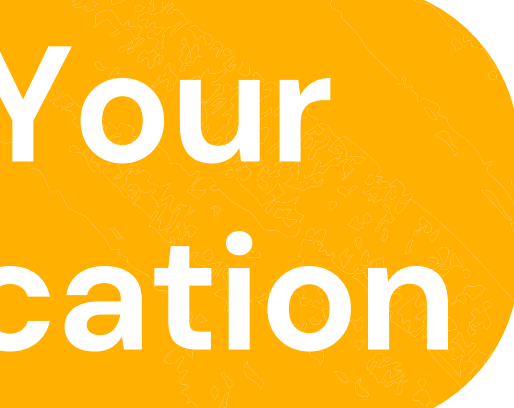

#### **Resubmitting Your Denied CoA Application** 3

| 서울대학교 학사정보시:<br>Information Systems of | 스템<br>SNU | My Info Tuition Cla<br>전문연구요원                                                                                             | iss/Grade Scholarship G                                                                                   | Graduation Aut                                 | thentication Cam                                                                                                    | pus Life Int'l Excha | nge Get Certificates | Studer | nt Residence Halls    | TA Role | Liberaledu |
|----------------------------------------|-----------|----------------------------------------------------------------------------------------------------|----------------------------------------------------------------------------------------------------|------------------------------------------------|----------------------------------------------------------------------------------------------------|----------------------|----------------------|--------|-----------------------|---------|------------|
|                                        | _         |                                                                                                    |                                                                                                    |                                                |                                                                                                    |                      |                      |        |                       |         |            |
| 2                                      | -         | Student Service > Int'l Excha<br>Certificate o<br>My Info                                                                 | inge > Visa/Immigration > Certificate                                                                     | of Admission                                   |                                                                                                    |                      |                      |        |                       |         |            |
| Search Menu                            | Q         | Student No.                                                                                                    | 2                                                                                                    |                                                | Name                                                                                                    | -                    |                      |        | English Name          |         |            |
| My Info                                | >         | Date of Birth                                                                                                    |                                                                                                    |                                                | Nationality                                                                                                    |                      |                      |        | Gender                |         |            |
| Tuition                                | >         | Email Address                                                                                                    |                                                                                                    |                                                | Date of Enrollment                                                                                                    |                      |                      |        | Program               |         |            |
| Class/Grade                            | >         | College/School                                                                                                    |                                                                                                    |                                                | Department                                                                                                    |                      |                      |        | the Affiliated        |         |            |
| Scholarship                            | >         |                                                                                                    |                                                                                                    |                                                |                                                                                                    |                      |                      |        | Conege                |         |            |
| Graduation                             | >         | Application Re                                                                                                    | cords                                                                                                    |                                                |                                                                                                    |                      |                      |        |                       |         |            |
| Authentication                         | >         |                                                                                                    | Application Details                                                                                       | s                                              |                                                                                                    | Application Date     | Process Date         | Due    | e Date of apply again |         | Status     |
| Campus Life                            | >         |                                                                                                    | Application for Standard Admission Permit                                                                 |                                                |                                                                                                    | 2                    | 2                    |        | 2                     |         | Return     |
| Int'l Exchange                         | >         |                                                                                                    |                                                                                                    |                                                |                                                                                                    |                      |                      |        |                       |         |            |
| Visa/Immigration                       |           |                                                                                                    |                                                                                                    |                                                |                                                                                                    |                      |                      |        |                       |         |            |
| Certificate of Admission               |           |                                                                                                    |                                                                                                    |                                                |                                                                                                    |                      |                      |        |                       |         |            |
| Get Certificates                       | >         | [컨수:1건]조회되었습니다.<br>- The Certificate of Admis                                                                             | sion is processed according to the                                                                        | order of application,                          | and the scan file is uploa                                                                                                    | ded.                 |                      |        |                       |         |            |
| Student Residence Halls                | \$ >      | <ul> <li>You must apply for a stu</li> <li>The document is valid for a study</li> <li>Please apply for a study</li> </ul> | dy abroad visa with this Certificate<br>or 3 months after issuance.<br>abroad visa immediately after issu | of Admission before                            | the opening day of the c                                                                                                    | lass.                |                      |        |                       |         |            |
| TA Role                                | >         | <ul> <li>If you do not use it after</li> <li>※ It takes about two wee</li> </ul>                                          | receiving the Certificate of Admissi<br>ks from the application to the com                                | on, please notify the<br>pletion of the proces | International Cooperations in the state of the state of t | on Headquarters.     |                      |        |                       |         |            |

\* Please understand that it is difficult to answer questions about the expected date of document issuance and the request for quick processing.

List of Applicable Types

MVSNU 서울대학교 포털

Liberaledu

전문연구요원

>

Application Type

cadomic/Dosparch Affairs Wohmail oTI Information Plaz

| Application Reco<br>Approval docum                     | NU Support | 포털    | 바로가기  | I Lo          | gout |
|--------------------------------------------------------|------------|-------|-------|---------------|------|
| Application RecoApproval docum<br>View Detail Download |            | ,     | OREAN | Site M        | lap  |
| Application RecoApproval docum<br>View Detail Download |            |       |       |               |      |
| Application Reco<br>View Detail Download               |            |       |       |               | ^    |
| Application RecoApproval docum<br>View Detail Download |            |       |       |               |      |
| Application RecoApproval docum<br>View Detail Download |            |       |       |               |      |
| Application Reco<br>View Detail Download               |            |       |       |               |      |
| Application Reco<br>View Detail Download               |            |       |       |               |      |
| Application Reco<br>View Detail Download               |            |       |       |               |      |
| Application RecoApproval docum View Detail Download    |            |       |       |               |      |
| Application RecoApproval docum View Detail Download    | A          | D     |       | 4             |      |
| Apply                                                  | View Det   | RecoA | Down  | docum<br>load |      |
| Apply                                                  |            |       |       |               |      |
| Apply                                                  |            |       |       |               |      |
| Apply                                                  |            |       |       |               |      |
| Apply                                                  |            |       |       |               |      |
| Apply                                                  |            |       |       |               |      |
| Apply                                                  |            |       |       |               |      |
| Apply                                                  |            |       |       |               |      |
| 14444                                                  |            |       | Apply |               |      |

1 Click Application Records-Application Records-View Detail(내용보기)

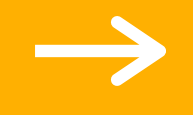

#### **Resubmitting Your Denied CoA Application** 3

#### 표준입학허가서 신청

| 23년 1학기 테스트(2023-01-30 ~ 2023-05-31)<br> |                |        | < 이전화면  | 🖹 임시저장 | 신청 | 신청취소 | 재신청 |
|------------------------------------------|----------------|--------|---------|--------|----|------|-----|
| 외국인 등록번호                                 |                | 장학생여부• | ○ Y ● N |        |    |      |     |
| 여권상 영문성명•                                |                | 장학내역   |         |        |    |      |     |
| 여권번호*                                    |                | 국내 휴대폰 |         |        |    |      |     |
| 추가 이메일                                   |                | 해외 연락망 |         |        |    |      |     |
| 한국어 구사능력*                                | ~ ·            | 학생구분*  |         |        |    |      | ~   |
| 토픽점수                                     |                | 토픽등급   | 선택      |        |    |      | ~   |
| 계열구분•                                    |                | 토픽시험일자 |         |        |    |      |     |
| 반려사유                                     | 테스트 Check here |        |         |        |    |      |     |
| * 필수입력 항목입니다.                            |                |        |         |        |    |      |     |

여권상 영문성명은 유의사항 ① 참고바랍니다.

2 Check why your CoA Application was rejected in Reason of Reject. Revise your application accordingly.

### **3 Resubmitting Your Denied CoA Application**

#### 표준입학허가서 신청

| 23년 1학기 테스트(2023-01-30 ~ 2023-05-31) | < 이전화면 🖹 임시저장 |        |         |
|--------------------------------------|---------------|--------|---------|
| 외국인 등록번호                             |               | 장학생여부• | ○ Y ● N |
| 여권상 영문성명•                            |               | 장학내역   |         |
| 여권번호*                                |               | 국내 휴대폰 |         |
| 추가 이메일                               |               | 해외 연락망 |         |
| 한국어 구사능력*                            | ~ ·           | 학생구분*  | •       |
| 토픽점수                                 |               | 토픽등급   | 선택      |
| 계열구분•                                | ~ ~           | 토픽시험일자 |         |
| 반려사유                                 | 테스트           |        |         |

\* 필수입력 항목입니다.

여권상 영문성명은 유의사항 ① 참고바랍니다.

3 After you reupload the documents and finish revising your application, click 'apply again'.

신청 신청취소 재신청

~

 $\sim$ 

....

※ Please check the Due Date of apply again and follow accordingly.

## 4. Downloading your CoA & **SNU Business Registration Certificate** (Application Approved)

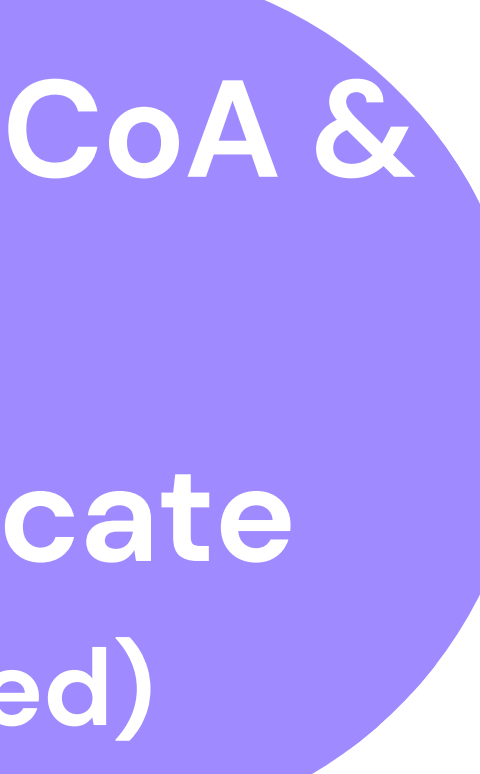

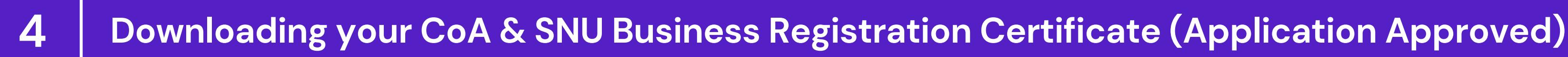

#### 신청내역

| 신청내용      | 신청일자    | 처리일자  | 재신청 가능 일자 | 진행상태 |
|-----------|---------|-------|-----------|------|
| 표준입학허가서신청 | 203Bev. | 286.0 |           | 승인완료 |
|           |         |       |           |      |

[건수:1건]조회되었습니다.

승인서류

다운로드

신청내역

내용보기

Click Application Records- $(\mathbf{1})$ Approval documents-Download to download your CoA and SNU **Business Registration Certificate.** 

 $\rightarrow$ 

2 Download the necessary documents at the pop-up screen that shows up.

# Thank you!

#### i-office@snu.ac.kr

### Inquiries: Ms Jungwon Kim 02-880-4447 i-office@snu.ac.kr